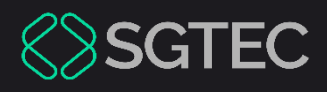

Dica de Sistema

# INTEGRAÇÃO AO DOMICÍLIO JUDICIAL ELETRÔNICO

DCP e Domicílio Judicial Eletrônico

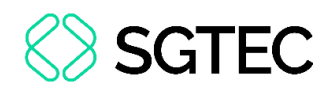

# **SUMÁRIO**

| 1.   | Introdução: O que é o Domicílio Judicial Eletrônico     | 3  |
|------|---------------------------------------------------------|----|
| 2.   | Quando o DOMICÍLIO JUDICIAL ELETRÔNICO (DJE) deverá ser |    |
| usa  | ado?                                                    | 4  |
| 3.   | Como utilizar o DOMICÍLIO JUDICIAL ELETRÔNICO (DJE) no  |    |
| sist | tema DCP?                                               | 5  |
| 3.   | .1 Citação via Domicílio Eletrônico – Andamento 68      | 5  |
| 3.   | .2 Intimação via Domicílio Eletrônico – Andamento 68    | 6  |
| 3.   | .3 Registro de Ciência                                  | 8  |
| 3.   | .4 Ciência Expirada                                     | 9  |
| 4.   | Ciência Tácita                                          | 10 |
| 5.   | Prazos Aplicáveis                                       | 10 |

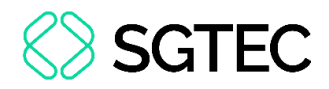

# INTEGRAÇÃO AO DOMICÍLIO JUDICIAL ELETRÔNICO

### 1. Introdução: O que é o Domicílio Judicial Eletrônico

O Domicílio Judicial Eletrônico (DJE) é um sistema criado pelo Conselho Nacional de Justiça com o objetivo de <u>centralizar e integrar as comunicações processuais</u> <u>eletrônicas expedidas por todos os Tribunais do país</u>, conforme disciplina a **resolução** CNJ nº 569/2024.

Com o Domicílio (DJE), os usuários dos serviços do Poder Judiciário Nacional terão acesso a uma plataforma única de recebimento de comunicações processuais eletrônicas originárias de qualquer tribunal. O Domicílio, assim, conecta quem envia as comunicações (isto é, os tribunais) às pessoas jurídicas e físicas cadastradas, que recebem e acompanham essas informações.

Esta <u>Dica de Sistema</u> tem por objetivo demonstrar o reflexo da integração do sistema DCP com o sistema de **Domicílio Judicial Eletrônico**, no que diz respeito aos atos de citação e intimação nos <u>processos de primeiro grau</u>.

Para entender como funciona esta ferramenta, que concentra em um único local todas as comunicações pessoais de processos emitidas pelo TJRJ, acesse a Página do CNJ (https://www.cnj.jus.br/tecnologia-da-informacao-ecomunicacao/justica-4-/domiciliojudicial-eletronico/) e verifique o Manual do usuário disponível no Índice.

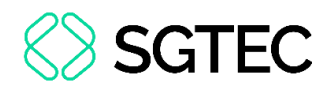

### 2. Quando o DOMICÍLIO JUDICIAL ELETRÔNICO (DJE) deverá ser usado?

O Domicílio Judicial Eletrônico (DJE) deve ser utilizado para **CITAÇÃO** e **INTIMAÇÕES PESSOAIS** eletrônicas das pessoas nele cadastradas.

Lembre-se que os entes públicos e seus representantes têm a prerrogativa legal de intimação pessoal, razão pela qual o Domicílio (DJE) será sempre utilizado para suas intimações eletrônicas.

**ATENÇÃO:** Esses entes NÃO deverão ser intimados, e muito menos citados, via Diário Eletrônico Nacional (DJEN)!

As **pessoas jurídicas de direito privado** e as **pessoas físicas**, <u>desde que cadastradas</u> <u>na plataforma</u> do **Domicílio (DJE)**, poderão ser CITADAS ou INTIMADAS PESSOALMENTE por esse veículo de comunicação processual.

Seus advogados ou representantes processuais, porém, NÃO serão intimados via Domicílio (DJE).

ATENÇÃO: As intimações endereçadas aos advogados ou representantes processuais das **pessoas jurídicas de direito privado** e das **pessoas físicas** deverão ser encaminhadas por outro veículo de comunicação processual, via **Diário da Justiça Eletrônico Nacional (DJEN)**.

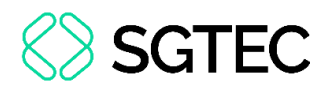

## 3. Como utilizar o DOMICÍLIO JUDICIAL ELETRÔNICO (DJE) no sistema DCP?

#### **3.1 Citação via Domicílio Eletrônico – Andamento 68**

Os personagens que tenham cadastro no **Domicílio Judicial Eletrônico** deverão necessariamente ser citados via Domicílio Eletrônico.

Para realizar a Citação via Domicílio Eletrônico (DJE), o usuário deve lançar o Andamento 68 - Envio de Documento Eletrônico e selecionar no campo Tipo de Intimação a opção Texto P.

Em seguida, no campo **Destinatário**, selecione **Personagem**.

| ados da F | ase Obs A      | viso Distribuição Resumo Personagens Incluindo andamento |                                            |
|-----------|----------------|----------------------------------------------------------|--------------------------------------------|
| Envio de  | Documento Elei | rônico                                                   | Excluir                                    |
| Data      | Tim            | a de Intimação Destinatário                              | Brannen                                    |
| 20/02     | 2025           |                                                          | Elocesso                                   |
| 20/03/    | /2025 C J      | uiz C Serventia I Texto P. C Órgão I Personagem          | C Outros Publicação                        |
| 20/03/    | /2025 C J      | uiz C Serventia @ Texto P. C Órgão @ Personagem          | C Outros Publicação Guia Remess            |
| 20/03/    | 72025          | uiz C Serventia @ Texto P. C Órgão @ Personagem          | C Outros Publicação Guia Remess Guia Devol |

Figura 1 - Tela andamento 68 - Envio de Documento Eletrônico.

ATENÇÃO: No andamento 68 – Envio de Documento Eletrônico para realizar a confecção de uma Citação, é obrigatória a seleção da opção Texto P. no campo Tipo de Intimação.

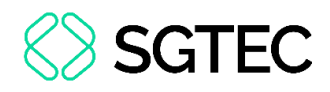

ATENÇÃO: Ao selecionar o Tipo de Intimação "Texto P." e o Destinatário Personagem, no andamento 68 – Envio de Documento Eletrônico, o sistema exibe automaticamente apenas as partes que possuem cadastro no Domicílio Judicial Eletrônico.

Os próximos passos da confecção da **Citação** não sofreram alterações. Ou seja, segue o procedimento padrão, com a escolha do texto padrão e sua edição, sem necessidade de ajustes ou novos passos.

Após o envio da citação eletrônica, as colunas **Data Int./Rec.** e **Int./Rec.** ficarão em branco <u>até a Registro da Ciência</u> da comunicação processual pela parte na Portal do Domicílio Eletrônico.

|  | Tipo  | Descrição | Data Int./Rec. | Int/Rec. |
|--|-------|-----------|----------------|----------|
|  |       |           |                | ·        |
|  | Autor | BANCO     |                |          |

Figura 2 - Tela Intimação sem ciência.

#### 3.2 Intimação via Domicílio Eletrônico – Andamento 68

Para realizar a Intimação Via Domicílio Eletrônico (DJE), o usuário deverá lançar o Andamento 68 - Envio de Documento Eletrônico, selecione no campo Tipo de Intimação a opção Juiz ou Serventia.

Em seguida, no campo **Destinatário**, selecione **Personagem**. O sistema atualiza a tela, exibido automaticamente apenas as partes que <u>possuem cadastro</u> no **Domicílio Judicial Eletrônico**.

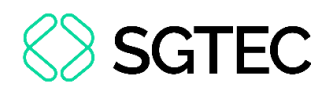

| Andamentor 68 Envio de Documento Eletrônico - ? 2 3 6                                                                                                    | Limpari ela         |
|----------------------------------------------------------------------------------------------------|---------------------|
|                                                                                                    | Novo                |
| )ados da Fase   Obs   Aviso   Distribuição   Resumo   Personagens   K   <u>K</u>   <u>K</u> | <u>E</u> xcluir     |
| Data Tipo de Intimação Destinatário                                                                                                    | Processo            |
| Ato da Serventia                                                                                                    | Publicação          |
| ET1.2 Andamento 68 - Envio de Documento eletrônico com o "tipo de Intimação" "Serventia"<br>o destinatário" "Personagem", NÃO está exibindo o personagem do tipo Advogado. Só está                                                                                                    | Gyia Remessa        |
| Tipo                                                                                                    | Guia <u>D</u> evol. |
| Destinatário:                                                                                                    | Textos              |
|                                                                                                    | Audiências          |
|                                                                                                    |                     |
|                                                                                                    |                     |
| Tipo Descrição Data Int./Rec. Int/Rec.                                                                                                    |                     |
| ▶ Réu BRA                                                                                                    |                     |
| Heu BANCU                                                                                                    |                     |

Figura 3 - Tela andamento 68 - Envio de Documento Eletrônico.

ATENÇÃO: No andamento 68 – Envio de Documento Eletrônico, ao selecionar o tipo de Intimação Juiz ou Serventia <u>NÃO</u> será mais exibido o personagem do tipo Advogado. Isso porque as intimações não pessoais endereçadas aos representantes das partes deverão ser realizadas via Diário da Justiça Eletrônico Nacional, ainda que o advogado tenha Cadastro nos Autos, Cadastro Presencial e Recebe Comunicação marcados, <u>exceto</u> para as Serventias Central de Custódia e Plantão.

OBSERVAÇÃO: Peritos e Leiloeiros; Serventias Auxiliares e Equipe Técnica continuarão recebendo as comunicações pelo andamento 68 – Envio de Documento Eletrônico.

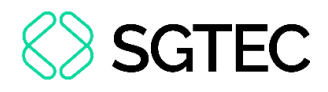

**OBSERVAÇÃO: Não** haverá alteração quando a intimação for feita ao Destinatários do tipo **Órgão** e **Outros**.

Os próximos passos da confecção da Intimação não sofreram alterações. Ou seja, segue-se o procedimento padrão, sem necessidade de ajustes ou novos passos.

Após o envio da intimação eletrônica, as colunas **Data Int./Rec.** e **Int./Rec.** ficarão em branco <u>até a tomada da ciência</u> pelo representante da parte.

|  |       |           |                | ·        |
|--|-------|-----------|----------------|----------|
|  | Tipo  | Descrição | Data Int./Rec. | Int/Rec. |
|  |       |           |                |          |
|  | Autor | BANCO     |                |          |

Figura 4 - Tela intimação sem ciência.

#### 3.3 Registro de Ciência

A parte receberá a respectiva Intimação ou Citação e o registro de ciência, expresso ou tácito, será lançado pelo sistema de Domicílio Judicial Eletrônico. Essas informações serão refletidas no sistema DCP.

Quando a ciência é tomada dentro do prazo por meio do sistema de **Domicílio** Judicial Eletrônico, na coluna Int./Rec. é exibida a informação **Domicílio** e a coluna **Data** Int./Rec. é exibida a data do registro da ciência dada.

|   |   |      | Q         | l <u>n</u> cluir | E <u>x</u> cluir |   |
|---|---|------|-----------|------------------|------------------|---|
| F |   | Tipo | Descrição | Data Int./Rec.   | Int/Rec.         | - |
| E |   | Réu  | BANF      | 29/01/2025       | Domicílio        |   |
| L | * |      |           |                  |                  |   |

Figura 5 - Tela ciência realizada.

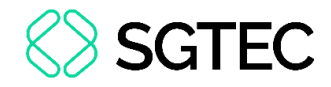

| E |   | Domicílio<br>Judicial<br>Eletrônico |                                              |                     |                    |                      |
|---|---|-------------------------------------|----------------------------------------------|---------------------|--------------------|----------------------|
|   |   |                                     |                                              |                     |                    |                      |
|   |   | NÚMERO DO PROCESSO                  | ASSUNTO                                      | TIPO DE COMUNICAÇÃO | DATA FINAL CIÊNCIA | FORMA CIÊNCIA        |
|   | * |                                     | Interpretação / Revisão de Contrato, Alienaç | Citação             | 29/01/2025         | Ciente em 25/01/2025 |
|   | ~ |                                     | Sucumbenciais                                | Citação             | 29/01/2025         | Ciente em 24/01/2025 |

Figura 6 - Tela ciência Domicílio Judicial Eletrônico.

#### 3.4 Ciência Expirada

Caso não seja registrada a ciência da **Citação** direcionada a **Pessoas Jurídicas de Direito Privado** e **Pessoas Físicas** dentro do prazo de **3 dias úteis**, conforme estabelecido pela **Resolução CNJ 569/2024**, será exibida a informação **Expirada** na coluna **Data Int./Rec.** O processo permanecerá no **Local Virtual** que tenha sido incluído pelo usuário da Serventia.

|   | Tipo | Descrição | Data Int./Rec. | Int/Rec. 🔺 |
|---|------|-----------|----------------|------------|
|   | Réu  | BANCO     | 06/02/2025     | Expirado   |
|   | Réu  | BAN       | 06/02/2025     | Expirado   |
| * |      |           |                |            |

Figura 7 - Tela ciência expirada.

Nesses casos, a Serventia deverá renovar o ato de citação por outro veículo de comunicação processual, nos termos do artigo 246, §1º-B, do CPC.

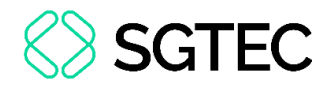

#### 4. Ciência Tácita

Caso não seja registrada a ciência da Intimação a Citação direcionada a Entes Públicos (Pessoas Jurídicas de Direito Público e Órgãos), dentro do prazo de 10 dias corridos estabelecido pela Resolução CNJ 569/2024, será lançada a ciência Tácita na coluna Data Int./Rec.

|   |      |           | Q |        | I <u>n</u> cluir | E <u>x</u> clui | r |
|---|------|-----------|---|--------|------------------|-----------------|---|
|   | Tipo | Descrição |   | Data I | nt./Rec.         | Int/Rec.        |   |
|   | Réu  | FU        |   | 06/0   | 3/2025           | Tácita          |   |
| * |      |           |   |        |                  |                 |   |
|   |      |           |   |        |                  |                 | • |

Figura 8 - Tela ciência Tácita.

#### **5. Prazos Aplicáveis**

| Pessoas Jurídicas de Direito Público Habilitadas no Domicílio Judicial Eletrônico - DJE |                     |                   |                                                   |  |  |
|-----------------------------------------------------------------------------------------|---------------------|-------------------|---------------------------------------------------|--|--|
| Comunicação                                                                             | Prazo para Abertura | Forma de Abertura | Início da Contagem do Prazo                       |  |  |
| Citação                                                                                 | 10 dias corridos    | Tácita ou Manual  | 5º dia útil após o <u>registro da</u><br>ciência. |  |  |
| Intimação                                                                               | 10 dias corridos    | Tácita ou Manual  | 1º dia útil após o <u>registro da</u><br>ciência. |  |  |

| Pessoas Jurídicas de Direito Privado e Pessoas Físicas Habilitadas no Domicílio Judicial Eletrônico - |                     |                   |                                        |  |  |
|----------------------------------------------------------------------------------------------------|---------------------|-------------------|----------------------------------------|--|--|
|                                                                                                    |                     | DJE               |                                        |  |  |
| Comunicação                                                                                           | Prazo para Abertura | Forma de Abertura | Início da Contagem do Prazo            |  |  |
|                                                                                                    |                     |                   | Prazo expirado, a serventia            |  |  |
|                                                                                                    | 3 dias úteis        | Sem Abertura      | deverá renovar o ato por               |  |  |
| Citação                                                                                               |                     |                   | outro veículo de                       |  |  |
| د                                                                                                    |                     |                   | comunicação                            |  |  |
|                                                                                                    |                     | Abortura Manual   | 5º dia útil após o <u>registro d</u> a |  |  |
|                                                                                                    |                     |                   | ciência.                               |  |  |
| Intimação                                                                                             | 10 dias corridos    | Tácita ou Manual  | 1º dia útil após o <u>registro d</u> a |  |  |
| (apenas pessoal)                                                                                      |                     |                   | ciência.                               |  |  |

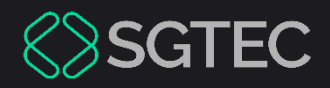

# **DÚVIDAS?**

Entre em contato com o nosso Atendimento:

SGTEC.ATENDIMENTO@TJRJ.JUS.BR

ATENDIMENTO POR TELEFONE (21) 3133-9100